## **TIP TECNICO NET KEYBOARD DS-1100KI**

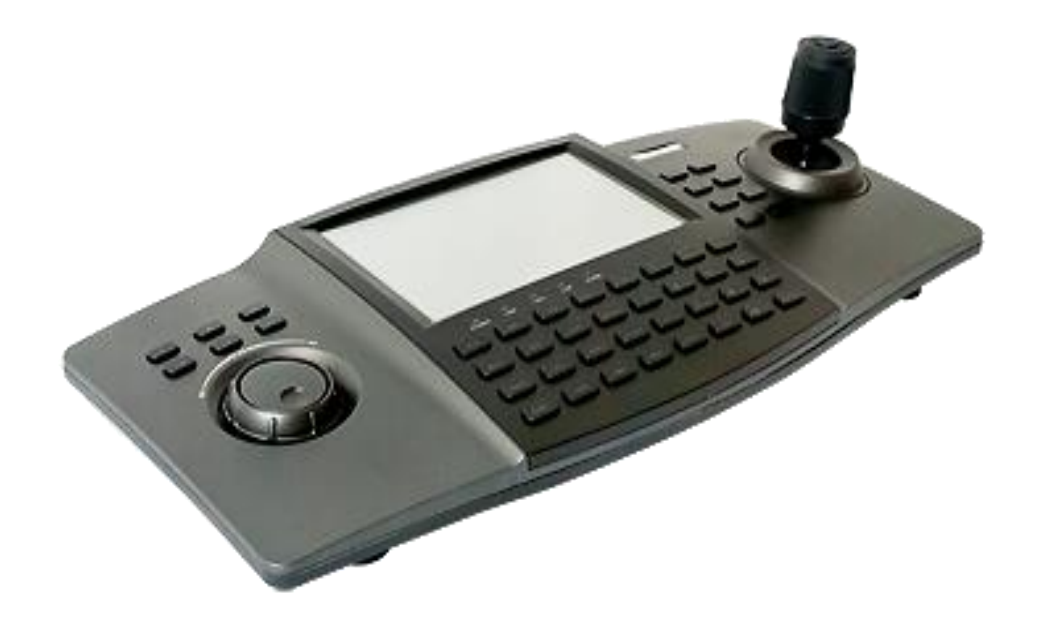

## HIKVISION

1. Encender el Joystick ,conectarlo a la red e iniciar en Keyboard para su configuración

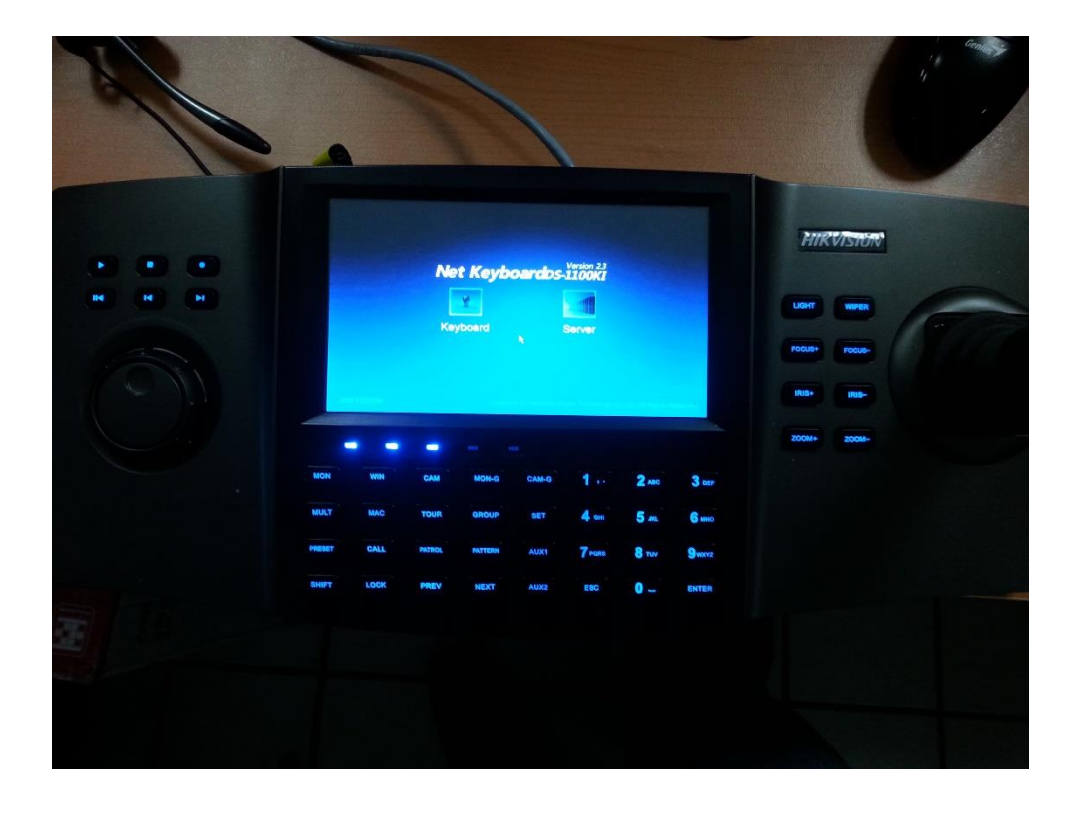

2.-Iniciar como administrador: usuario admin y contraseña 12345

| U                     | ser Login |
|-----------------------|-----------|
| User Name<br>Password | admin     |
|                       | n Exit    |
| ł                     |           |
|                       |           |

## 3.- Entrar a Keyboard y luego a Network para entrar a la configuración de red, configurando la IP con su respectivo Gateway

|             | Keyboard            | Network Settings    |
|-------------|---------------------|---------------------|
| Version     | DHCP:               |                     |
| Network     | Port:               | 8000                |
|             | IP Address:         | 192.168.1.80        |
| Hardware    | Subnet Mask:        | 255 . 255 . 255 . 0 |
| Time        | Default Gateway:    | 192 . 168 . 1 . 254 |
| Language    | Perferred DNS Serve | er:                 |
| Calibration | Alternate DNS Serve | er:                 |
| Calibration | MAC Address:        |                     |
| Upgrade     |                     | Apply               |
| Logout      |                     | Return              |
| Logout      |                     | Retui               |

4.- Elegimos la opción Device/Auto Search para detectar los dispositivos conectados a nuestra red ya sean cámaras o DVR

|         |         |          | Dev     | ice A   | luto Se | earch | ۱      |      |        |      |
|---------|---------|----------|---------|---------|---------|-------|--------|------|--------|------|
| User N  | lame:   | admin    |         |         | Pass    | word  | d: (** | ***  |        |      |
|         | Device  | Serial N | Э.      | IP Add  | Iress   |       |        | Port | Status |      |
| Y E     | V1004H  | IDX0420  | 140109  | 192.16  | 8.1.60  |       |        | 8000 | 0 Not  | Adde |
| D       | S-6101  | HFI-IP-A | 002010  | 192.16  | 8.1.23  |       |        | 8000 | 🕕 Not  | Adde |
| E/      | V1004T  | URBO0-   | 4201412 | 192.0.0 | 0.64    |       |        | 8000 | 🕕 Not  | Adde |
| D       | S-6601  | HFHI012  | 013122  | 192.16  | 8.5.70  |       |        | 8000 | 🕕 Not  | Adde |
| DS      | S-2CD6  | 6362F-IV | S20150  | 192.16  | 8.5.3   |       |        | 8000 | 🕕 Not  | Add  |
| D       | S-2CD2  | 2032-120 | 1402190 | 192.16  | 8.1.3   |       |        | 8000 | 🕕 Not  | Add  |
| D       | S-2CD2  | 2020-120 | 150427/ | 192.16  | 8.1.64  |       |        | 8000 | 🕕 Not  | Add  |
| Total 7 | 7 items |          | Page 1  | /1      | N       | •     |        |      | (1 )   | P    |
| A       | dd      |          |         |         |         |       |        |      | E      | Exit |

5.- Elegimos el dispositivo a agregar, cámara o DVR (En éste caso es un DVR)

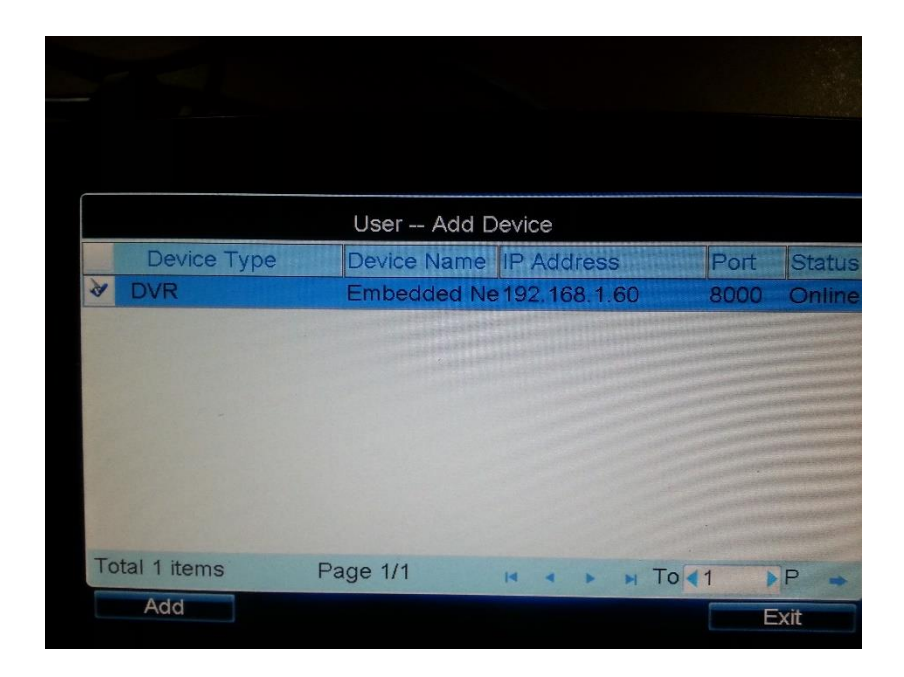

6.-Creamos un nuevo usuario en User / Add user y asignamos una contraseña

|          | × Us        | ser Add User | Use   |
|----------|-------------|--------------|-------|
| User Nai |             |              | ete   |
| admin    | User Name : | prueba       |       |
|          | Password :  | ****         | -     |
|          | Confirm:    | *****        |       |
|          |             | Add Cancel   |       |
|          |             |              |       |
| Logo     | Dur         |              | eturn |

7.- Agregamos el dispositivo deseado ahora con el usuario creado en User / Device

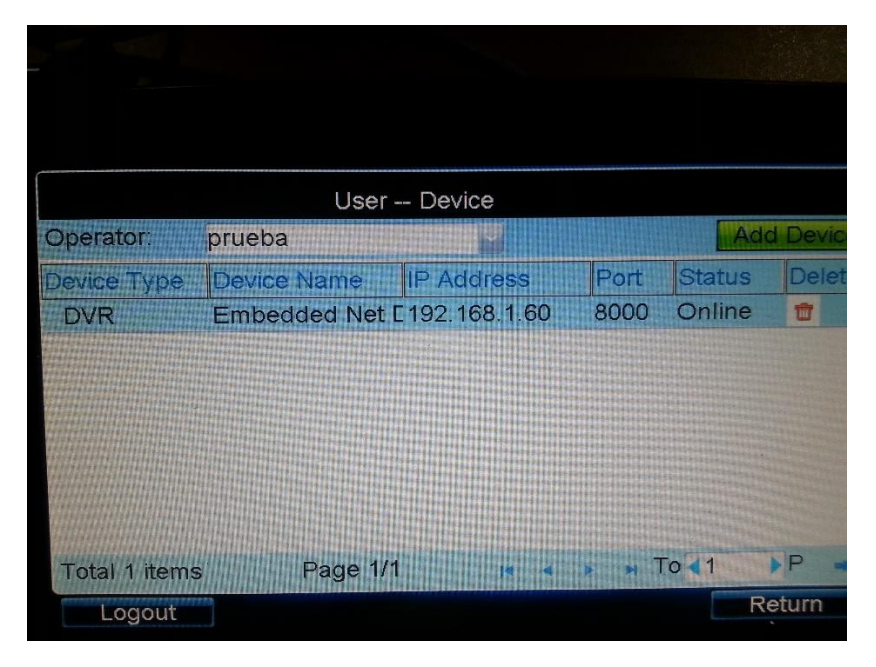

8.- Posicionarse en User / User List y dar click en Login para acceder a éste usuario

|           | Us     | ser User I | List  | Add User |
|-----------|--------|------------|-------|----------|
| User Name | Device | Edit       | Login | Delete   |
| admin     |        | ±\$        |       |          |
| prueba    |        | -P         | Æ     | 1        |
|           |        | Attenti    | on    |          |
|           | Login  | this user? |       |          |
|           |        | Yes        | No    |          |
|           |        |            |       |          |
|           |        |            |       |          |
|           |        |            |       |          |
|           |        |            |       |          |

9.- Accesamos a la opción INPUT y nos mostrará la lista de las cámaras embebidas en el DVR y en para visualizar la cámara le damos click en Live en el icono de la cámara que se desea ver.

| Channe      | l-zero      | Input Settings | Input List   | Input Group    |
|-------------|-------------|----------------|--------------|----------------|
| IP/Doma     | inz         |                |              | Search         |
| No.         | Name        | Device Type    | IP Address   | Port Edit Live |
| 1           | Camera 01   | EmbeddeDVR     | 192.168.1.60 | 8000 🖉 👩       |
| 2           | Camera 02   | EmbeddeDVR     | 192.168.1.60 | 8000 🖉 😜       |
| 3           | Camera 03   | EmbeddeDVR     | 192.168.1.60 | 8000 🖉 🐔       |
| 4           | Camera 04   | EmbeddeDVR     | 192.168.1.60 | 8000 / 6       |
| 5           | IPCamera 04 | EmbeddeDVR     | 192.168.1.60 | 8000 0 0       |
| Total 5 ite | ame De      | 200 1/1        |              |                |
| long        |             |                | < F H To     | <1             |
| Logou       | IT          |                |              | Return         |

10.- Conectando una cámara IP PTZson los mismos pasos, agregando la cámara y visualizando en Live

| Chan    | nel-zero | Input Se     | ettinas | Input List   | Inpu       | ut Gro | oup  |
|---------|----------|--------------|---------|--------------|------------|--------|------|
| IP/Dor  | nain     | Part Barrier |         |              | S          | earch  |      |
| No.     | Name     | Device       | Туре    | IP Address   | Port       | Edit   | Live |
| 1       |          |              | DVR     | 192.168.1.60 | 8000       | R      | 6    |
| 2       |          |              | DVR     | 192.168.1.60 | 8000       | R      | 0    |
| 3       |          |              | DVR     | 192.168.1.60 | 8000       | R      | 0    |
| 4       |          |              | DVR     | 192.168.1.60 | 8000       | R      | 0    |
| 5       |          |              | DVR     | 192.168.1.60 | 8000       | B      | 0    |
| 6       | IPdome   | IP DOME      | IP Dom  | €192.168.1.2 | 8000       |        | C    |
| Total 6 | items    | Page 1/1     | H       | • • н То     | <li>1</li> | ÞP     | *    |
| Logo    | out      |              |         |              | -          | Retu   | rn   |

11.- Para configurar una IP PTZ en éste caso, se manda llamar el menú de la PTZ en el Botón Call del Joystick y el número 95

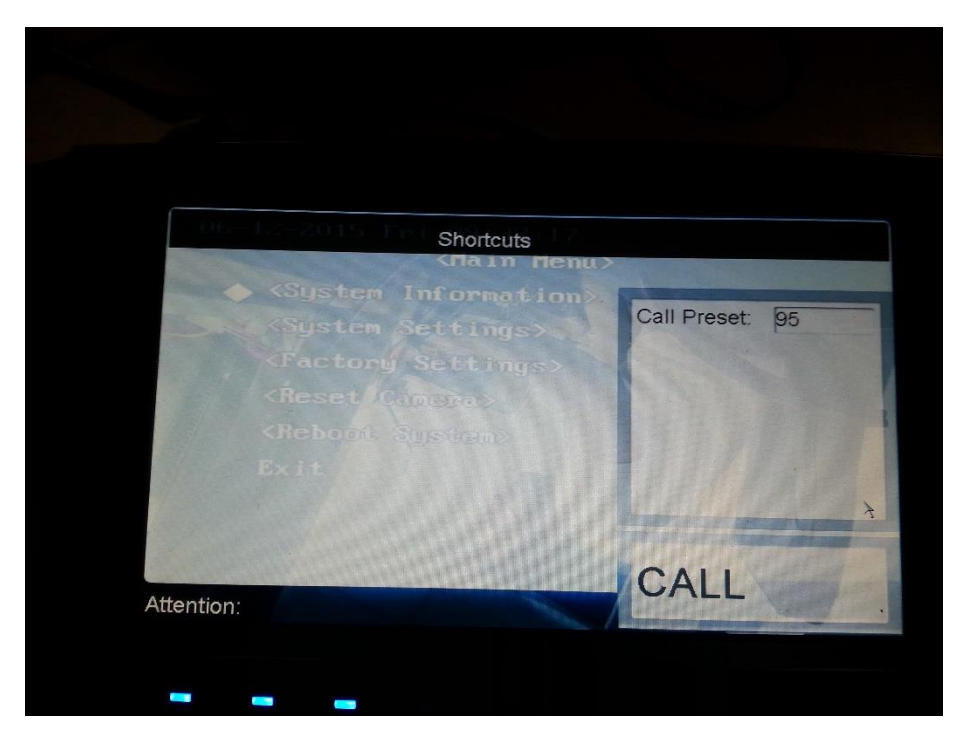

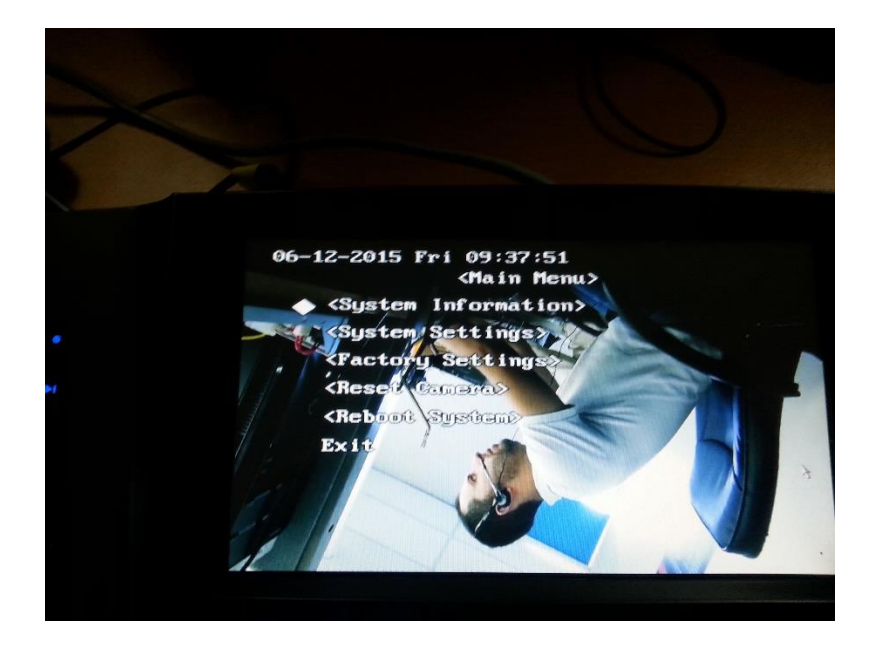

Tip Técnico

Ing. Víctor Anchondo

Departamento Ingeniería Seguridad Electrónica